# **Configure AAA and Cert Auth for Secure Client on FTD via FDM**

# Contents

| Introduction                                                                                  |
|-----------------------------------------------------------------------------------------------|
| Prerequisites                                                                                 |
| Requirements                                                                                  |
| Components Used                                                                               |
| Background Information                                                                        |
| Network Diagram                                                                               |
| Configurations                                                                                |
| Configuration in FDM                                                                          |
| Step 1. Configure FTD Interface                                                               |
| Step 2. Confirm Cisco Secure Client License                                                   |
| Step 3. Add Remote Access VPN Connection Profile                                              |
| Step 4. Add Address Pool for Connection Profile                                               |
| Step 5. Add Group Policy for Connection Profile                                               |
| Step 6. Configure Certificate of Device Identity and Outside Interface for Connection Profile |
| Step 7. Configure Secure Client Image for Connection Profile                                  |
| Step 8. Confirm Summary for Connection Profile                                                |
| Step 9. Add User to LocalIdentitySource                                                       |
| Step 10. Add CA to FTD                                                                        |
| Confirm in FTD CLI                                                                            |
| Confirm in VPN Client                                                                         |
| Step 1. Confirm Client Certificate                                                            |
| Step 2. Confirm CA                                                                            |
| Verify                                                                                        |
| Step 1. Initiate VPN Connection                                                               |
| Step 2. Confirm VPN Session in FTD CLI                                                        |
| Step 3. Confirm Communication with Server                                                     |
| Troubleshoot                                                                                  |
| Related Information                                                                           |
|                                                                                               |

# Introduction

This document describes the steps for configuring Cisco Secure Client over SSL on FTD managed by FDM with AAA and certificate authentication.

# Prerequisites

### Requirements

Cisco recommends that you have knowledge of these topics:

- Cisco Firepower Device Manager (FDM) Virtual
- Firewall Threat Defense (FTD) Virtual
- VPN Authentication Flow

#### **Components Used**

- Cisco Firepower Device Manager Virtual 7.2.8
- Cisco Firewall Threat Defense Virtual 7.2.8
- Cisco Secure Client 5.1.4.74

The information in this document was created from the devices in a specific lab environment. All of the devices used in this document started with a cleared (default) configuration. If your network is live, ensure that you understand the potential impact of any command.

## **Background Information**

Firepower Device Manager (FDM) is a simplified, web-based management interface used for managing Cisco Firepower Threat Defense (FTD) devices. The Firepower Device Manager allows network administrators to configure and manage their FTD appliances without using the more complex Firepower Management Center (FMC). FDM provides an intuitive user interface for basic operations such as setting up network interfaces, security zones, access control policies, and VPNs, as well as for monitoring the device performance and security events. It is suitable for small to medium-sized deployments where simplified management is desired.

This document describes how to integrate pre-filled usernames with Cisco Secure Client on FTD managed by FDM.

If you are managing FTD with FMC, please refer to the <u>Configure AAA and Cert Auth for Secure Client on</u> <u>FTD via FMC</u> guide.

This is the certificate chain with the common name of each certificate used in the document.

- CA: ftd-ra-ca-common-name
- Client Certificate: sslVPNClientCN
- Server Certificate: 192.168.1.200

# **Network Diagram**

This image shows the topology that is used for the example of this document.

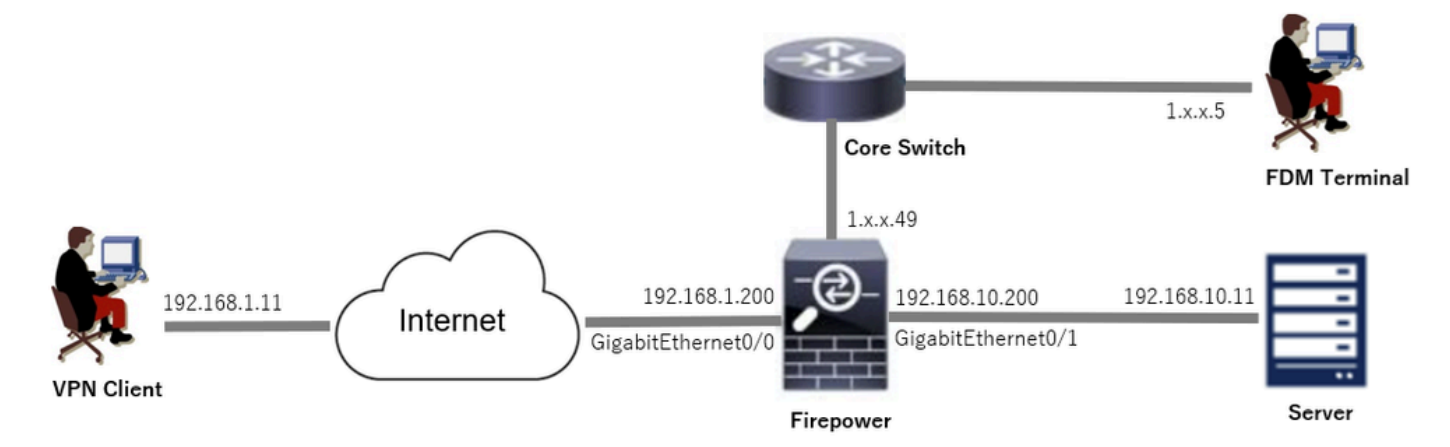

# Configurations

### **Configuration in FDM**

#### **Step 1. Configure FTD Interface**

Navigate to **Device > Interfaces > View All Interfaces**, configure inside and outside interface for FTD in**Interfaces**tab.

For GigabitEthernet0/0,

- Name: outside
- IP Address: 192.168.1.200/24

For GigabitEthernet0/1,

- Name: inside
- IP Address: 192.168.10.200/24

| all Device Manager Monitoring Policies Objects                                                                                                    | Device: firepower   |        |                     | ) @ ? : adr<br>Ad | nin vi<br>ministrator c | isco SECURE |
|----------------------------------------------------------------------------------------------------|---------------------|--------|---------------------|-------------------|-------------------------|-------------|
| Device Summary<br>Interfaces                                                                                                    |                     |        |                     |                   |                         |             |
| Cisco Firepower Threat Defense for VMware  Cisco Firepower Threat Defense for VMware Cisco Firepower Threat Defense for VMware Cisco Firepower Threat Defens |                     |        |                     |                   |                         |             |
| 9 Interfaces                                                                                                    |                     |        | <b></b>             | <b>T</b> Filter   |                         | +           |
| NAME                                                                                                    | LOGICAL NAME STATUS | MODE   | IP ADDRESS          | STANDBY ADDRESS   | MONITOR FOR HA          | ACTIONS     |
| > V GigabitEthernet0/0                                                                                                    | outside             | Routed | 192.168.1.200 State |                   | Enabled                 |             |
|                                                                                                    |                     |        |                     |                   |                         |             |

FTD Interface

#### Step 2. Confirm Cisco Secure Client License

Navigate to **Device > Smart License > View Configuration**, confirm the Cisco Secure Client license in **RA VPN License**item.

| Firewall Device Manager Monitoring Policies Objects Device: firepower                                                                                                    | S→ (a) (?) : admin<br>Administrator ✓ theth SECURE                                                                                                    |
|----------------------------------------------------------------------------------------------------|----------------------------------------------------------------------------------------------------|
| SUBSCRIPTION LICENSES INCLUDED                                                                                                    |                                                                                                    |
| Threat EVABLE Disabled by user                                                                                                    | Malware ENABLE © Disabled by user                                                                                                    |
| This License allows you to perform intrusion detection and prevention and file control. You<br>must have this license to apply intrusion policies in access rules. You also must have this<br>license to apply file policies that control files based on file type. | This license lets you perform malware defense. You must have this license to apply file policies<br>that detect and block malware in files transmitted over your network.                                |
| Includes: 🖗 Intrusion Policy                                                                                                    | Includes: C <sub>0</sub> File Policy                                                                                                    |
|                                                                                                    |                                                                                                    |
| URL License ENABLE                                                                                                    | RA VPN License Type VPN ONLY ~ DISABLE                                                                                                    |
| Disabled by user                                                                                                    | S Enabled                                                                                                    |
| This license allows you to control web access based on URL categories and reputations, rather<br>than by individual URL alone. You must have this license to deploy access rules that filter web<br>traffic based on category and reputation.                       | Please select the license type that you purchased to enable remote access VPN. Note that<br>Secure Firewall device manager does not support any of the advanced features covered by the<br>Apex license. |
| Includes: URL Reputation                                                                                                    | Includes: RA-VPN                                                                                                    |
|                                                                                                    |                                                                                                    |

#### Step 3. Add Remote Access VPN Connection Profile

Navigate to **Device > Remote Access VPN > View Configuration**, click **CREATE CONNECTION PROFILE** button.

| Firewall Device M   | anager Monitoring | Ø<br>Policies                                                                                                    | iiii<br>Objects | Device: firepower  |              | > |                 | * admin<br>* Administrator | cisco SECURE |  |  |  |  |
|---------------------|-------------------|----------------------------------------------------------------------------------------------------|-----------------|--------------------|--------------|---|-----------------|----------------------------|--------------|--|--|--|--|
| RA VPN ←            |                   | Device Summa<br>Remote                                                                                              | Access V        | PN Connection Prot | iles         |   |                 |                            |              |  |  |  |  |
| Connection Profiles |                   |                                                                                                    |                 |                    |              |   | <b>¥</b> Filter |                            | +            |  |  |  |  |
| SAML Server         |                   | •                                                                                                    | NAME            | ***                | GROUP POLICY |   |                 | ACTIONS                    |              |  |  |  |  |
|                     |                   | There are no Remote Access Connections yet.<br>Start by creating the first Connection.<br>CREATE CONNECTION PROFILE |                 |                    |              |   |                 |                            |              |  |  |  |  |

Add Remote Access VPN Connection Profile

Input necessary information for connection profile and click **Create new Network** button in the **IPv4 Address Pool** item.

- Connection Profile Name: ftdvpn-aaa-cert-auth
- Authentication Type: AAA and Client Certificate
- Primary Identity Source for User Authentication: LocalIdentitySource
- Client Certificate Advanced Settings: Prefill username from certificate on user login window

| Firewall Device Manager Monitoring Policies | Objects Device: firepower                                                                                                    |                                                                                 | * admin<br>* Administrator * ********************************** |
|---------------------------------------------|----------------------------------------------------------------------------------------------------|---------------------------------------------------------------------------------|-----------------------------------------------------------------|
| Remote Access VPN                           | Connection and Client     Configuration     Configuration     Configuration                                                                                      | User Experience 3 Global Settings                                               | (4) Summary                                                     |
| Remote Users 🗖 Secure Ci                    | ients — Internet                                                                                                    | FIREPOWER                                                                       | Corporate Resources                                             |
|                                             | Connection and C<br>Specify how to authenticate remote users and the<br>inside n                                                                                 | ient Configuration<br>e secure clients they can use to connect to the<br>twork. |                                                                 |
|                                             | Connection Profile Name<br>This name is configured as a connection alias, it can be use<br>ftdvpn-aaa-cert-auth                                                  | d to connect to the VPN gateway                                                 |                                                                 |
|                                             | Group Alias (one per line, up to 5)<br>ftdvpn-aaa-cert-auth                                                                                                    | Group URL (one per line, up to 5)                                               |                                                                 |
|                                             | Primary Identity Source<br>Authentication Type<br>AAA and Client Certificate                                                                                     |                                                                                 |                                                                 |
|                                             | Primary Identity Source for User Authentication LocalIdentitySource                                                                                              | Fallback Local Identity Source                                                  |                                                                 |
|                                             | Username from Certificate<br>Map Specific Field                                                                                                    | Secondary Field                                                                 |                                                                 |
|                                             | CN (Common Name)                                                                                                    | OU (Organisational Unit) ~                                                      |                                                                 |
|                                             | Use entire DN (distinguished name) as usernar  Client Certificate Advanced Settings  Prefill username from certificate on user le  Hide username in login window | ne<br>Igin window                                                               |                                                                 |
|                                             | Client Address Pool Assignment<br>IPv4 Address Pool<br>Endpoints are provided an address from this pool                                                          | IPv6 Address Pool<br>Endpoints are provided an address from this pool           |                                                                 |
|                                             | Filter     Filter     Pr4-Private-10.0.0-8 Network     IPv4-Private-172.16.0.0-12 Network                                                                        | •                                                                               |                                                                 |
|                                             | IPv4-Private-192.168.0.0-16 Network     I     any-ipv4 Network     Create new Network     CANCEL     C                                                           | - ND(T                                                                          |                                                                 |

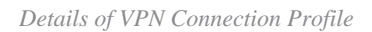

#### Step 4. Add Address Pool for Connection Profile

Input necessary information to add a new IPv4 address pool. Select new added IPv4 address pool for connection profile and click **Next** button.

- Name: ftdvpn-aaa-cert-pool
- Type: Range
- IP Range: 172.16.1.40-172.16.1.50

# Add Network Object

| Name                                                  |                      |    |
|-------------------------------------------------------|----------------------|----|
| ftdvpn-aaa-cert-pool                                  |                      |    |
| Description                                           |                      |    |
|                                                       |                      |    |
|                                                       |                      | 4  |
| Туре                                                  |                      |    |
| Network     Network                                   |                      |    |
| IP Range                                              |                      |    |
| 172.16.1.40-172.16.1.50                               |                      |    |
| e.g. 192.168.2.1-192.168.2.24 or 2001:DB8:0:CD30::10- | 2001:D68:0:CD30::100 |    |
|                                                       |                      |    |
|                                                       | CANCEL               | ок |

Θ

 $\times$ 

Details of IPv4 Address Pool

#### Step 5. Add Group Policy for Connection Profile

Click Create new Group Policy in the View Group Policy item.

| Firewall Device Manager Monitoring Policies Obje | Ects Device: firepower $\textcircled{\begin{tabular}{c} \hline \hline \hline \hline \hline \hline \hline \hline \hline \hline \hline \hline \hline \hline \hline \hline \hline \hline \hline$          |
|--------------------------------------------------|----------------------------------------------------------------------------------------------------|
|                                                  | Identity Source for User Authentication                                                                                                    |
| A gro                                            | Remote User Experience<br>sup policy is a collection of user-oriented session attributes which are assigned to client when a<br>VPN connection is established. Select or create a Group Policy object. |
| View                                             | Group Policy<br>er V                                                                                                    |
| ©<br>Grow                                        | DhitGrapPolicy O                                                                                                    |
|                                                  | Edit<br>DHS + BANNER<br>DNS Server None                                                                                                    |
|                                                  | Banner Text for Authenticated Clients None SESSION SETTINGS                                                                                                    |
|                                                  | Maximum Connection Time / Alert Interval Unlimited / 1 Minutes  Idle Time / Alert Interval BACK NEXT                                                                                                   |
|                                                  | Simultaneous Legin per User                                                                                                    |

Add Group Policy

Input necessary information to add a new group policy and click **OK** button. Select new added group policy for connection profile.

• Name: ftdvpn-aaa-cert-grp

| Edit Group Policy                                         |                                                                                                    |    | ×  |
|-----------------------------------------------------------|----------------------------------------------------------------------------------------------------|----|----|
| Q. Search for attribute                                   | Name                                                                                                    |    | Í  |
| Basic                                                     | novpn-aaa-cent-grp                                                                                                    |    |    |
| General                                                   | Description                                                                                                    |    |    |
| Session Settings                                          |                                                                                                    |    | 4  |
| Advanced<br>Address Assignment<br>Split Tunneling         | DNS Server<br>CustomDNSServerGroup                                                                                                    | ~  |    |
| Secure Client<br>Traffic Filters<br>Windows Browser Proxy | Banner Text for Authenticated Clients<br>This message will be shown to successfully authenticated endpoints in the beggining of their VPN session |    | fe |
|                                                           | Default domain<br>Secure Client profiles                                                                                                    |    | 1  |
|                                                           | CANCEL                                                                                                    | ОК |    |

#### Step 6. Configure Certificate of Device Identity and Outside Interface for Connection Profile

Click Create new Internal certificate in the Certificate of Device Identity item.

| Firewall Device Manager                                                                                                    | Monitoring | Policies                                                                | ⊖bjects                                                                                                    | Device: firepowe                                                                                                | r                                                                                                    | $(\Sigma_{-})$                               |                         |                    | ?                 | : | admin<br>Administrator | Ŷ | -ili-ili-<br>cisco | SECURE |
|----------------------------------------------------------------------------------------------------|------------|-------------------------------------------------------------------------|----------------------------------------------------------------------------------------------------|----------------------------------------------------------------------------------------------------|----------------------------------------------------------------------------------------------------|----------------------------------------------|-------------------------|--------------------|-------------------|---|------------------------|---|--------------------|--------|
|                                                                                                    |            |                                                                         |                                                                                                    | Globa                                                                                                    | l Settings                                                                                                    |                                              |                         |                    |                   |   |                        |   |                    |        |
| These settings control the basic functioning of the connection. Changes to any of these options apply to all connection profiles; you cannot configure different settings in different profiles. |            |                                                                         |                                                                                                    |                                                                                                    |                                                                                                    |                                              |                         |                    |                   |   |                        |   |                    |        |
|                                                                                                    |            | Certificate                                                             | of Device Identi                                                                                            | ty                                                                                                    | Outside Interface                                                                                                    |                                              |                         |                    |                   |   |                        |   |                    |        |
|                                                                                                    |            | Filter                                                                  |                                                                                                    | ~                                                                                                    | Please select                                                                                                    |                                              |                         |                    | ~                 |   |                        |   |                    |        |
|                                                                                                    |            | ₽ Vi                                                                    | efaultInternalCertifi<br>alidation Usage: SS                                                                | cate<br>EL Client, IPSe 6                                                                                       | rface                                                                                                    |                                              | Port                    |                    |                   |   |                        |   |                    |        |
|                                                                                                    |            | ₽ Vi                                                                    | Validation Usage: SSL Client, IPSe                                                                          |                                                                                                    |                                                                                                    |                                              | 443                     |                    |                   |   |                        |   |                    |        |
|                                                                                                    |            | Greate.nev                                                              | v.Internal Certificat                                                                                       | R                                                                                                    |                                                                                                    |                                              | e.g. 808                | 0                  |                   |   |                        |   |                    |        |
|                                                                                                    |            | Access Co<br>Decrypted VI<br>policy for de-<br>and the author<br>Bypass | ntrol for VPN Tra<br>PN traffic is subjec<br>crypted traffic opti-<br>orization ACL down<br>s Access Contro | Iffic<br>ted to access control po<br>in bypasses the access<br>aloaded from the AAA s<br>al policy for decrypte | licy inspection by default. E<br>control policy, but for remo<br>erver are still applied to VPN<br>d traffic (sysopt permit- | nabling ti<br>te access<br>I traffic<br>Vpn) | he Bypass<br>s VPN, the | Access<br>VPN Filt | Control<br>er ACL |   |                        |   |                    |        |

```
Add Internal Certificate
```

Click Upload Certificate and Key.

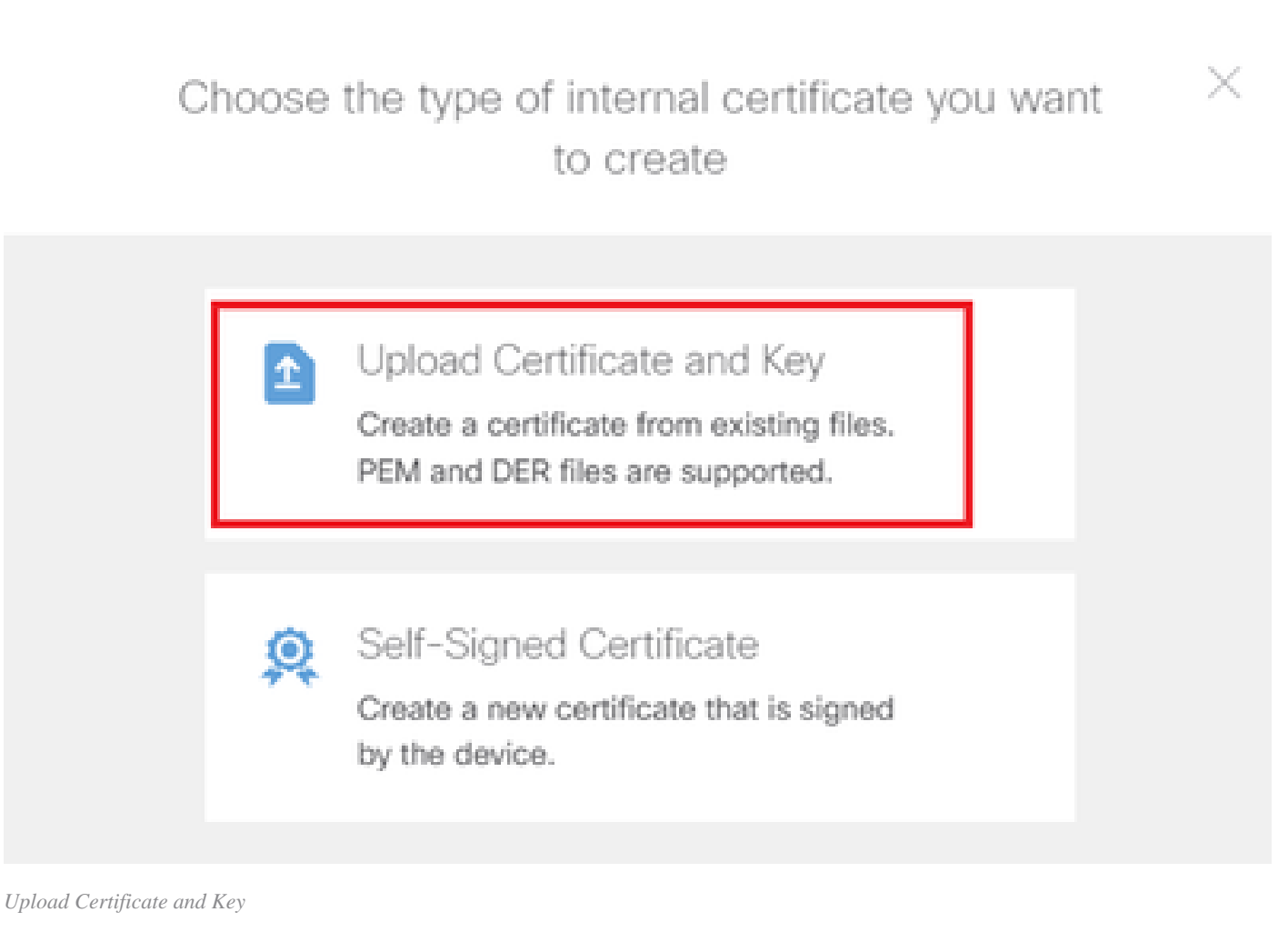

Input necessary information for FTD certificate, import a certificate and a certificate key from local computer and then Click **OK** button.

- Name: ftdvpn-cert
- Validation Usage for Special Services: SSL Server

| Add Internal Certificate                                                                                                    | Ø                        | $\times$        |
|----------------------------------------------------------------------------------------------------|--------------------------|-----------------|
| Name<br>ftdvpn-cert                                                                                                    |                          |                 |
| Certificate Paste certificate, or choose a file (DER, PEM, CRT, CER) UpBEGIN CERTIFICATE MIIDfDCCAmSgAwIBAgIIIkE99YS2cmwDQYJKoZIhvcNAQELBQAwbTELMAkGA1UE BhMCS1AxDjAMBgNVBAgTBVRva31vMQ4wDAYDVQQHEwNUb2t5bzEOMAwGA1UEChMF OD1-v29vD4AMP=hNPA+TBINA+TBIN | ftdCe<br>load.Certif     | rt.crt<br>icate |
| Certificate Key Paste certificate key, or choose a file (KEY, PEM) Upload UploadBEGIN RSA PRIVATE KEY MIIEogIBAAKCAQEAxdnSeTUmgoS+GUG2Ng2FjI/+xHRkRrf6o2OccGdzLYK1tzw8 98WPu1YP0T/qwCffKXuNQ9DEVGWIjLRX9nvXdBNoaKUbZVzc03qW3AjEB7p0h0t0 e46b3P0/C7a (b61te1e0C2auSebYCF2a3b4Ub0u72F=DrSOaM77Kaa3734uPaYEas                                                                                                    | tdCertKey<br>Certificate | EKex            |
| Validation Usage for Special Services           SSL Server ×                                                                                                    |                          | ~               |
|                                                                                                    |                          | _               |

Details of Internal Certificate

Select Certificate of Device Identity and Outside Interface for VPN connection.

- Certificate of Device Identity: ftdvpn-cert
- Outside Interface: outside (GigabitEthernet0/0)

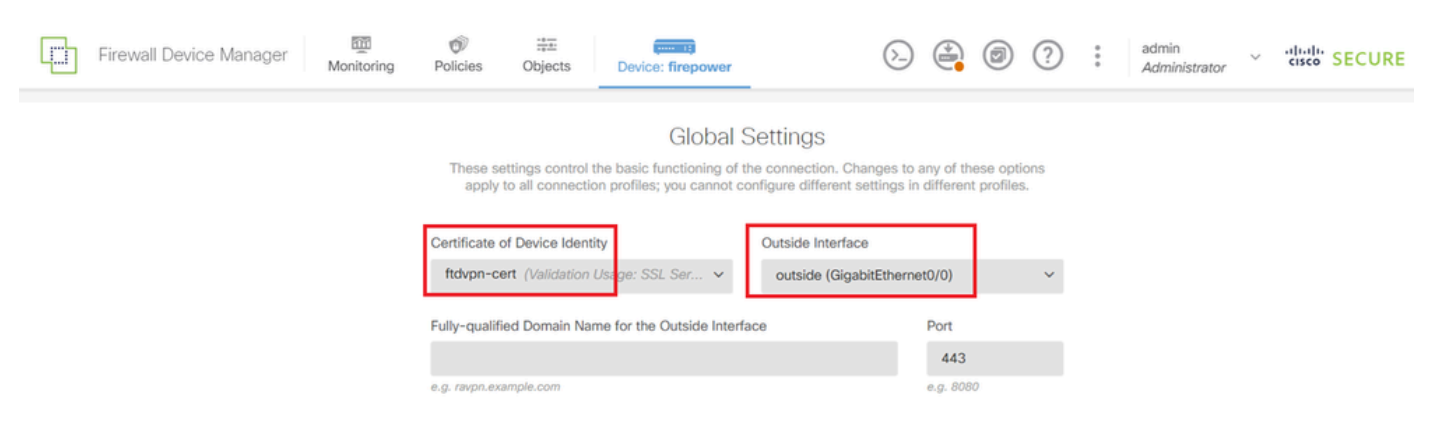

Details of Global Settings

#### Step 7. Configure Secure Client Image for Connection Profile

#### Select Windows in Packages item

| a user does not already have to<br>staller when the client authenti | he right secure client package installed, the system will launch the secure client<br>cates for the first time. The user can then install the package from the system. |
|---------------------------------------------------------------------|----------------------------------------------------------------------------------------------------|
| bu can download secure client<br>bu must have the necessary se      | packages from software.cisco.com                                                                                                    |
| ackages                                                             |                                                                                                    |
|                                                                     |                                                                                                    |
| UPLOAD PACKAGE                                                      | <b>~</b>                                                                                                    |
| UPLOAD PACKAGE<br>Windows                                           | ×                                                                                                    |
| UPLOAD PACKAGE<br>Windows<br>Mac                                    | BACK NEXT                                                                                                    |

Upload Secure Client Image Package

Upload secure client image file from local computer and clickNextbutton.

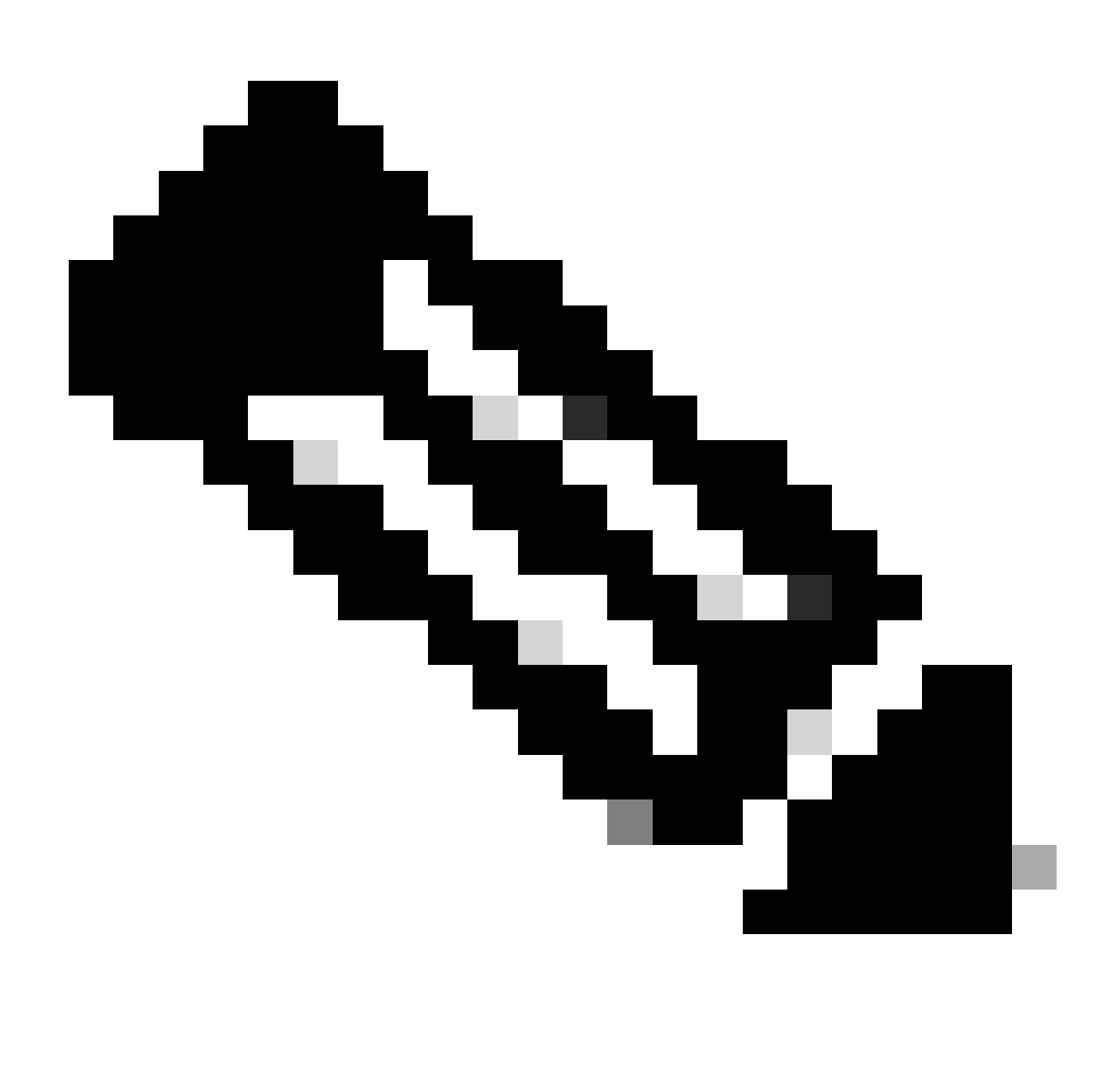

**Note**: The NAT Exempt feature is disabled in this document. By default, the Bypass Access Control policy for decrypted traffic (sysopt permit-vpn) option is disabled, which means that decrypted VPN traffic is subjected to access control policy inspection.

| Firewall Device Manager | Monitoring | ©<br>Policies                                                            | Objects                                                                                             | Device: firepower                                                                                                    | $(\Sigma_{-})$                                                                             |                         |                         | ?                 | • | admin<br>Administrator | Y | .1 1.1 1.<br>cisco | SECURE |
|-------------------------|------------|--------------------------------------------------------------------------|----------------------------------------------------------------------------------------------------|----------------------------------------------------------------------------------------------------|--------------------------------------------------------------------------------------------|-------------------------|-------------------------|-------------------|---|------------------------|---|--------------------|--------|
|                         |            | Access Cor<br>Decrypted VF<br>policy for dec<br>and the author<br>Bypass | ntrol for VPN Tr<br>N traffic is subject<br>rypted traffic opt<br>rization ACL dow<br>CACCESS Contr | raffic<br>cted to access control policy inspection<br>tion bypasses the access control policy,<br>inloaded from the AAA server are still a<br>ol policy for decrypted traffic (sys- | by default. Enabling the but for remote access<br>oplied to VPN traffic<br>opt permit-vpn) | he Bypass<br>VPN, the   | Access<br>VPN Filte     | Control<br>er ACL |   |                        |   |                    |        |
|                         |            | NAT Exer                                                                 | mpt                                                                                                 |                                                                                                    |                                                                                            |                         |                         |                   |   |                        |   |                    |        |
|                         |            | Secure C                                                                 | lient Packa                                                                                         | ge                                                                                                    |                                                                                            |                         |                         |                   |   |                        |   |                    |        |
|                         |            | If a user does<br>installer when                                         | not already have<br>the client auther                                                               | a the right secure client package installe<br>nticates for the first time. The user can t                                                                                           | d, the system will laun<br>hen install the packag                                          | ch the se<br>e from the | cure clier<br>e system. | it.               |   |                        |   |                    |        |
|                         |            | You can down<br>You must hav                                             | e the necessary :                                                                                   | nt packages from software.cisco.com<br>secure client software license.                                                                                                    |                                                                                            |                         |                         |                   |   |                        |   |                    |        |
|                         |            | Packages                                                                 |                                                                                                    | _                                                                                                    |                                                                                            |                         |                         |                   |   |                        |   |                    |        |
|                         |            | UPLOA                                                                    | D PACKAGE                                                                                           | ×.                                                                                                    |                                                                                            |                         |                         |                   |   |                        |   |                    |        |
|                         |            | 🗮 Window                                                                 | ws: cisco-secure                                                                                    | -client-win-5.1.4.74-webdeploy-k9.pk                                                                                                    | 9                                                                                          |                         |                         |                   |   |                        |   |                    |        |
|                         |            |                                                                          |                                                                                                    | BACK                                                                                                    | хт                                                                                         |                         |                         |                   |   |                        |   |                    |        |

Select Secure Client Image Package

### Step 8. Confirm Summary for Connection Profile

Confirm the information entered for VPN connection and click FINISHbutton.

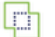

Monitoring

Ø Policies

∰≣ Objects

#### Summary

Review the summary of the Remote Access VPN configuration.

| BTDP II CONNECTION AND CLEAR CONTROLATION     Image: Control Clear Certificate       withmay identity Source     AAA and Clier Certificate       withmay identity Source     ALA carditerity Source       AAA And Clier Certificate     Map Specific Field       vithmay identity Source     Control Certificate       vithmay identity Source     Control Certificate Advanced Settings       certificate Advanced Settings     -       certificate Advanced Settings     -       certificate Advanced Settings     -       certificate Advanced Settings     -       certificate Advanced Settings     -       certificate Advanced Settings     -       certificate Advanced Settings     -       certificate Advanced Settings     -       certificate Advanced Settings     -       certificate Server     -       certificate Server     -       vith Address Pool Assignment     -       vith Address Pool Assignment     -       vith Address Pool Assignment     -       vith Address Pool Assignment     -       vith Address Pool Assignment     -       vith Address Pool Assignment     -       vith Address Pool Assignment     -       vith Address Pool Assignment     -       vith Address Pool Assignment     -       vith Address Pool Assignment </th <th></th> <th></th> <th></th>                                                                                                    |                                                          |                                                            |  |
|----------------------------------------------------------------------------------------------------|----------------------------------------------------------|------------------------------------------------------------|--|
| htmary identify Source                                                                                                    | STEP 1: CONNECTION AND CLIENT CONFIGURATION              |                                                            |  |
| Automication Type         AAA and Client Certificate         In Localiterity Source           International Settings         May Specific Field         International Unity           Prinary Field         CM (Common Name)         International Unity           Secondary Field         CM (Common Name)         International Unity           Secondary Field         CM (Common Name)         International Unity           Secondary Field         CM (Common Name)         International Unity           Secondary Field         CM (Common Name)         International Unity           Secondary Field         CM (Common Name)         International Unity           Secondary Field         CM (Common Name)         International Unity           Secondary Field         CM (Common Name)         International Unity           Secondary Field         Field Address Food         International Unity           International Server         Field Address Food Assignment         International Unity           Priod Address Food Assignment         Field Address Food Assignment         Field Address Food Assignment           Priod Address Food Assignment         Field Address Food Assignment         Field Address Food Assignment           Priod Field Address Food Assignment         Field Address Food Assignment         Field Address Food Assignment           Priod Address Food                                                                                                    | Primary Identity Source                                  |                                                            |  |
| Primary Identity Source         AL LocatitientlySource         Image (Compose)           Warname from Certificate         Map Specific Field         Primary Field         OU [Organisational Unit)           Socodary Identity Source         -         -         -           Socodary Identity Source for User Authentication         -         -         -           Socodary Identity Source for User Authentication         -         -         -           Socodary Identity Source for User Authentication         -         -         -           Socodary Identity Source for User Authentication         -         -         -           Socodary Identity Source for User Authentication         -         -         -           Socodary Identity Source for User Authentication         -         -         -           Autocation Server         -         -         -         -           Socodary Identity Source for User Authentication         -         -         -         -         -         -         -         -         -         -         -         -         -         -         -         -         -         -         -         -         -         -         -         -         -         -         -         -         -         - </td <td>Authentication Type</td> <td>AAA and Client Certificate</td> <td></td>                                                                                                    | Authentication Type                                      | AAA and Client Certificate                                 |  |
| WAAA Anvenced Settings         Map Specific Field         Finany Field         OU (Dogenisational Unit)           Secondary Identity Source         -         -         -           Secondary Identity Source         -         -         -           Secondary Identity Source         -         -         -           Secondary Identity Source         -         -         -           Autorated         -         -         -         -           Other Certificate Advanced Settings         -         -         -         -           Secondary Identity Source of User Autoentication         -         -         -         -         -         -         -         -         -         -         -         -         -         -         -         -         -         -         -         -         -         -         -         -         -         -         -         -         -         -         -         -         -         -         -         -         -         -         -         -         -         -         -         -         -         -         -         -         -         -         -         -         -         -         - <t< td=""><td>Primary Identity Source</td><td>北 LocalidentitySource</td><td></td></t<>                                                                                                    | Primary Identity Source                                  | 北 LocalidentitySource                                      |  |
| tuennen from Certificate Map Specific Field Cit/Common Name)<br>Secondary Identity Source<br>Secondary Identity Source<br>Secondary Identity<br>Secondary Identity                               | AAA Advanced Settings                                    |                                                            |  |
| Parlangy Field     CNI (Common Name)       Secondary Kindt     OUI (Organisational Unit)       Socondary Kindthy Source (Secondary Kindthy Source (Secondary Kindthy Source (Secondary Kindthy Source)     -       Secondary Kindthy Source (Secondary Kindthy Source)     -       Secondary Kindthy Source (Secondary Kindthy Source)     -       Socondary Kindthy Source (Secondary Kindthy Source)     -       Secondary Kindthy Source     -       Secondary Kindthy Source (Secondary Kindthy Source)     -       Secondary Kindthy Source (Secondary Kindthy Source)     -       Secondary Kindthy Source (Secondary Kindthy Source)     -       Secondary Kindthy Source (Secondary Kindthy Source)     -       Secondary Kindthy Source (Secondary Kindthy Source)     -       Secondary Kindthy Source (Secondary Kindthy Source)     -       Secondary Kindthy Source (Secondary Kindthy Source)     -       Secondary Kindthy Source (Secondary Kindthy Source)     -       Secondary Kindthy Source (Secondary Kindthy Source)     -       Secondary Kindthy Source (Secondary Kindthy Source)     -       Secondary Kindthy Source (Secondary Kindthy Source)     -       Secondary Kindthy Source (Secondary Kindthy Source)     -       Secondary Kindthy Source (Secondary Kindthy Source)     -       Secondary Kindthy Source (Secondary Kindthy Kindthy Kindthy Kindthy Kindthy Kindthy Kindthy Kindthy Kindthy Kindthy Kindthy Kindthy Kindt                                                                                                    | Username from Certificate                                | Map Specific Field                                         |  |
| Secondary Field OU (Organisational Unit)<br>Secondary Identity Source Gettings<br>Secondary Identity Source Our Autoentication -<br>Falback Local Identity Source -<br>Falback Local Identity Source -<br>Pathockation Server<br>Accounting Server<br>Client Address Pool Assignment<br>Pr4 Address Pool Assignment<br>Pr4 Agbit Tunneling<br>Pr4 Agbit Tunneling<br>Pr4 Agbit Tunneling<br>Pr4 Agbit Tunneling<br>Pr4 Agbit Tunneling<br>Pr4 Agbit Tunneling<br>Pr4 Agbit Tunneling<br>Pr4 Agbit Tunneling<br>Pr4 Address I Ender Pool (outside)<br>Pr4 Agbit Tunneling<br>Pr4 Address Control FVPN Tr4ffic<br>No<br>NaT Exempt<br>Na Feenergt<br>Na Feenergt<br>Na Fe | Primary Field                                            | CN (Common Name)                                           |  |
| O cleare Contribute Advanced Settings       -         Secondary Identity Source for User Authentication       -         Faltback Local Identity Source       -         Call Identity Source       -         Authorization Server       -         Accounting Server       -         Client Address Pool Assignment       -         IPPA Address Pool Assignment       -         IPPA Address Pool Assignment       -         IPPA Address Pool Assignment       -         IPPA Address Pool Assignment       -         IPPA Address Pool Assignment       -         IPPA Address Pool Assignment       -         IPPA Address Pool Assignment       -         IPPA Address Pool Assignment       -         IPPA Address Pool Assignment       -         IPPA Address Pool Assignment       -         IPPA Server       -         Group Policy Name       CustomDNSServerGroup         Banner to DS Server       -         Session Settings       -         Session Settings       -         Setting       -         Setting       -         Setting       -         Setting       -         Setting Settings       -                                                                                                    | Secondary Field                                          | OU (Organisational Unit)                                   |  |
| Secondary Identity Source Secondary Identity Source for User Authentication Fallisek Local Identity Source Fallisek Local Identity Source Fallisek Local Identity Fallice Fallisek Local Identity Fallisek Local Identity Fallisek Local Ide                                                                                                    | Client Certificate Advanced Settings                     |                                                            |  |
| Secondary identity Source for User Authentication  Fallback Local Identity Source  Fallback Local Identity Source  Fallback Local Identity  Fallback Local Identity Fallback  Fallback Local Identity  Fallback Local Identity  Fallback Local Id                                                                                                    | Secondary Identity Source                                |                                                            |  |
| Fallback Local Identity Source       -            Advanced        Advanced             Advanced        Advanced             Advanced        Advanced             Advanced           Advanced             Advanced           Advanced             Advanced           Advanced             Advanced           Advanced             Advanced           Advanced             Advanced           Advanced             Advanced           Advanced             Advanced           Advanced             Advanced           Advanced             Pith 2:040040 POLICY           Advanced             Banner text for authenticated clients           -             Section Server           Box Server             Banner text for authenticated clients           -             Section Solip per User           30 / 1 minutes             Situraneous Login per User           30 / 1 minutes             Secure Client Profiles           Adva                                                                                                    | Secondary Identity Source for User Authentication        | -                                                          |  |
| Advanced       Athorization Server         Accounting Server       Image: Server         Client Address Pool Assignment       Image: Server         Pr4 Address Pool       Image: Server         Pr4 Address Pool       Image: Server         DitC Servers       -         Brit 2: Gloud De OutCot       Image: Server         Group Policy Name       Image: Server         Banner + DNS Sarver       Image: Custom DNSServerGroup         Banner + DNS Sarver       Image: Custom DNSServerGroup         Banner + DNS Sarver       Image: Custom DNSServerGroup         Banner + DNS Sarver       Image: Custom DNSServerGroup         Banner + DNS Sarver       Image: Custom DNSServerGroup         Banner tof or authenticated clients       -         Session Settings       Image: Custom DNSServerGroup         Banner tof nauthenticated clients       -         Stattaneous Login per User       30 / 1 minutes         Simutaneous Login per User       Allow all traffic over tunnel         Pr4 Signt Tunneling       Allow all traffic over tunnel         Port       Addres Allow         Storuer Client Profiles       -         Storuer Client Profiles       -         Port       443         Access Control for VPN Traffic                                                                                                    | Fallback Local Identity Source                           | -                                                          |  |
| Aktorization Server       Accounting Server         Client Address Pool Assignment       Thorpn-aas-cert-pool         Pv4 Address Pool       To 1         Pv6 Address Pool       To -         DifD Servers       -         Strip 2 GlobU PooLCO       To -         Group Policy Name       Eff forgn-aas-cert-grp         Banner + DNS Sarver       CustomDNSServerGroup         Banner + DNS Sarver       -         Session Settings       -         Maximum Connection Time / Alert Interval       Unimited / 1 minutes         Statianeous Login per User       3         Split Tunneling       Allow all traffic over tunnel         Port Split Tunneling       Allow all traffic over tunnel         State Interval       Signatific over tunnel         Split Tunneling       -         Port of Dustific Alert Interval       Signatific over tunnel         Port of Split Tunneling       -         State Interval       Signatific over tunnel         Port of Dustific Alert Interval       Signatific over tunnel         Port of Dustific Alert Interval       Signatific over tunnel         Port of Dustific Alert Interval       Globalitithernet0/0 (outside)         Fully capatified Domain Name for the Outside       -         No                                                                                                    | Advanced                                                 |                                                            |  |
| Accounting Server Client Address Pool Assignment Pr4 Address Pool Pr6 for thypn-aas-cert-pool Pr6 Address Pool Pr6 Address Pool Pr6 Address Pool Pr6 Address Pool Pr6 Point Pr6 Address Pool Pr6 Point Pr6 Point Pr6 Poi                                                                                                    | Authorization Sequer                                     |                                                            |  |
| Client Address Pool Assignment Pr4 Address Pool Sind Address Pool Sind Address Pool                                                                                                    | Accounting Conjug                                        |                                                            |  |
| IPv4 Address Pool       IPv6 Address Pool       IPv6 Address Pool       IP                                                                                                    | Client Address Pool Assignment                           |                                                            |  |
| Pro6 Address Pool □ Pro6 Address Pool □ Pro6 □ Pro7 □ Port □ Pro7 □ Pro7 □ Pr                                                                                                    | IPv4 Address Pool                                        | G ftdvpn-aaa-cert-pool                                     |  |
| DHCP Servers -<br>STEP 2: GROUP POLICY Group POLICY Group POLICY Group POLICY Group POLICY Composition POLICY Composition POLICY COMPOSITION COMPOSITION COMPOSITION C                                                                                                    | IPv6 Address Pool                                        | 6 -                                                        |  |
| STIP 2: GROUP POLICY       Image: Creating and the set of the set of t                                                                                                    | DHCP Servers                                             | _                                                          |  |
| Group Policy Name for the Outside Interface for the Outside Interface Interface Interface Inte                                                                                                    | STEP 2: GROUP POLICY                                     |                                                            |  |
| Banner + DNS Server  Banner + DNS Server  CustomDNSServerGroup  Banner text for authenticated clients  - Session Settings  Maximum Connection Time / Alert Interval Unlimited / 1 minutes  Idel Timeout / Alert Interval 20 / 1 minutes  Simultaneous Login per User 3 Split Tunneling  PV4 Split Tunneling IPV4 Split Tunneling Allow all traffic over tunnel Secure Client Secure Client Secure Client Secure Client Profiles - StrEP 3: GLOBAL SETTINGS  Certificate of Device Identity Rull regifice Operation Rull regifice Operation Rull regifice Client Secure Client No NAT Exempt NAT Exempt No Secure Client Package -                                                                                                    | Group Policy Name                                        | ₫₽ ftdvpn-aaa-cert-grp                                     |  |
| DNS Server       Custom/DNSServerGroup         Banner text for authenticated clients       -         Session Settings       -         Maximum Connection Time / Alert Interval       Unlimited / 1 minutes         Idle Timeout / Alert Interval       20 / 1 minutes         Simultaneous Login per User       3         Split Tunneling       Allow all traffic over tunnel         IPv6 Split Tunneling       Allow all traffic over tunnel         Secure Client       -         Secure Client Porfiles       -         Strip 3: GLOBAL SETTINOS       -         Certificate of Device Identity           Natifier Acces       GigabitEthernet0/0 (outside)         Fully-qualified Domain Name for the Outside<br>Interface       No         NAT Exempt       No         NAT Exempt       No         NAT Exempt       -         No ElizabitEthernet0/0 (outside)       -                                                                                                    | Banner + DNS Server                                      |                                                            |  |
| Banner text for authenticated clients –<br>Session Settings<br>Maximum Connection Time / Alert Interval Unlimited / 1 minutes<br>Simultaneous Login per User 3<br>Split Tunneling 3<br>IPv4 Split Tunneling Allow all traffic over tunnel<br>IPv6 Split Tunneling Allow all traffic over tunnel<br>Secure Client<br>Secure Client Profiles –<br>STEP 3: GLOBAL SETTINOS<br>Certificate of Device Identity @ ftdvpn-cert<br>Outside Interface @ GigabitEthernet0/0 (outside)<br>Fully-qualified Domain Name for the Outside –<br>Interface No<br>NAT Exempt No<br>NAT Exempt No<br>Inside Interface GigabitEthernet0/0 (outside)<br>Inside Interface GigabitEthernet0/0 (outside)<br>Inside Inter                                                                                                    | DNS Server                                               | CustomDNSServerGroup                                       |  |
| Maximum Connection Time / Alert Interval       Unlimited / 1 minutes         Idle Timeout / Alert Interval       30 / 1 minutes         Simultaneous Login per User       3         Split Tunneling       -         IPv4 Split Tunneling       Allow all traffic over tunnel         IPv6 Split Tunneling       Allow all traffic over tunnel         Secure Client       -         Secure Client Profiles       -         StEP 3: GLOBAL SETTINOS       @ GigabitEthermet0/0 (outside)         Puty-qualified Domain Name for the Outside       -         NAT Exempt       No         NAT Exempt       No         NAT Exempt       No         Inside Interfaces       — GigabitEthermet0/0 (outside)         Inside Interfaces       — GigabitEthermet0/0 (outside)         Inside Interfaces       — GigabitEthermet0/0 (outside)                                                                                                    | Banner text for authenticated clients                    | -                                                          |  |
| Idle Timeout / Alert Interval 30 / 1 minutes   Simultaneous Login per User 3   Split Tunneling Allow all traffic over tunnel   IPv4 Split Tunneling Allow all traffic over tunnel   Secure Client -   Secure Client Profiles -   Strep 3: GLOBAL SETTINGS GigabitEthernet0/0 (outside)   Certificate of Device Identity 443   Access Control for VPN Traffic No   NAT Exempt No   NAT Exempt No   Inside Interfaces -   Secure Client Package -                                                                                                    | Maximum Connection Time / Alert Interval                 | Unlimited / 1 minutes                                      |  |
| Simultaneous Login per User 3<br>Split Tunneling IIPv4 Split Tunneling Allow all traffic over tunnel<br>IPv4 Split Tunneling Allow all traffic over tunnel<br>Secure Client<br>Secure Client Profiles –<br>Secure Client Profiles –<br>Secure                                                     | His Timonut / Alast Interval                             | 30 / 1 minutes                                             |  |
| Simulations Login per user S<br>Split Tunneling Allow all traffic over tunnel<br>IPv4 Split Tunneling Allow all traffic over tunnel<br>Secure Client Profiles - S<br>Secure Client Profiles - S<br>Secure Clie                                                                |                                                          | 2                                                          |  |
| IPv4 Split Tunneling Allow all traffic over tunnel   IPv6 Split Tunneling Allow all traffic over tunnel   Secure Client Secure Client Profiles   StEP 3: CLOBAL SETTINOS -   Certificate of Device Identity R ftdvpn-cert   Outside Interface I gigabitEthernet0/0 (outside)   Fully-qualified Domain Name for the Outside -   Port 443   Access Control for VPN Traffic No   NAT Exempt No   Inside Interfaces I gigabitEthernet0/0 (outside)   Inside Interfaces I gigabitEthernet0/0 (outside)   Inside Interfaces I gigabitEthernet0/0 (outside)   Inside Interfaces I gigabitEthernet0/0 (outside)                                                                                                    | Split Tunneling                                          | J                                                          |  |
| IPv6 Split Tunneling Allow all traffic over tunnel   Secure Client Secure Client Profiles   StEP 3: GLOBAL SETTINGS -   Certificate of Device Identity R ftdvpn-cert   Outside Interface GigabitEthernet0/0 (outside)   Port 443   Access Control for VPN Traffic No   NAT Exempt No   NAT Exempt No   Inside Interfaces GigabitEthernet0/0 (outside)   Inside Interfaces GigabitEthernet0/0 (outside)                                                                                                    | IPv4 Split Tunneling                                     | Allow all traffic over tunnel                              |  |
| Secure Client Profiles - Secure Client Profiles - Secure Client Profile                                                                                                    | IPv6 Split Tunneling                                     | Allow all traffic over tunnel                              |  |
| Secure Client Profiles     -       STEP 3: GLOBAL SETTINGS       Certificate of Device Identity     R fdvpn-cert       Outside Interface     IsigabitEthernet0/0 (outside)       Fully-qualified Domain Name for the Outside     -       Port     443       Access Control for VPN Traffic     No       NAT Exempt     No       Inside Interfaces     IsigabitEthernet0/0 (outside)       Inside Interfaces     -       Secure Client Package     -                                                                                                    | Secure Client                                            |                                                            |  |
| STEP 3: GLOBAL SETTINGS         Certificate of Device Identity               fudupn-cert          Outside Interface              GigabitEthernet0/0 (outside)          Fully-qualified Domain Name for the Outside               -          Port              443          Access Control for VPN Traffic              No          NAT Exempt              No          Inside Interfaces              GigabitEthernet0/0 (outside)          Inside Interfaces              GigabitEthernet0/0 (outside)          Inside Networks              –          Secure Client Package              –                                                                                                    | Secure Client Profiles                                   | -                                                          |  |
| Certificate of Device Identity     R ftdypn-cert       Outside Interface     Image: Certificate of Downin Name for the Outside       Fully-qualified Domain Name for the Outside     -       Port     443       Access Control for VPN Traffic     No       NAT Exempt     No       Inside Interfaces     GigabitEthernet0/0 (outside)       Inside Interfaces     -       Secure Client Package     -                                                                                                    | STEP 3: GLOBAL SETTINGS                                  |                                                            |  |
| Outside Interface       GigabitEthernet0/0 (outside)         Fully-qualified Domain Name for the Outside<br>Interface       -         Port       443         Access Control for VPN Traffic       No         NAT Exempt       No         Inside Interfaces       @ GigabitEthernet0/0 (outside)         Inside Interfaces       @ GigabitEthernet0/0 (outside)         Secure Client Package       -                                                                                                    | Certificate of Device Identity                           | R ftdvpn-cert                                              |  |
| Fully-qualified Domain Name for the Outside<br>Interface     -       Port     443       Access Control for VPN Traffic     No       NAT Exempt     No       Inside Interfaces     GigabitEthernet0/0 (outside)       Inside Networks     -       Secure Client Package     -                                                                                                    | Outside Interface                                        | GigabitEthernet0/0 (outside)                               |  |
| Port     443       Access Control for VPN Traffic     No       NAT Exempt     No       Inside Interfaces     GigabitEthermet0/0 (outside)       Inside Networks     –       Secure Client Package                                                                                                    | Fully-qualified Domain Name for the Outside<br>Interface | -                                                          |  |
| Access Control for VPN Traffic No<br>NAT Exempt No<br>Inside Interfaces I GigabitEthermet0/0 (outside)<br>Inside Networks –<br>Secure Client Package                                                                                                    | Port                                                     | 443                                                        |  |
| NAT Exempt No<br>No<br>Inside Interfaces  GigabitEthernet0/0 (outside)<br>Inside Networks –<br>Secure Client Package                                                                                                    | Access Control for VPN Traffic                           | No                                                         |  |
| NAT Exempt No<br>Inside Interfaces GigabitEthernet0/0 (outside)<br>Inside Networks –<br>Secure Client Package                                                                                                    | NAT Exempt                                               |                                                            |  |
| Inside Interfaces   GigabitEthermet0/0 (outside) Inside Networks - Secure Client Package                                                                                                    | NAT Exempt                                               | No                                                         |  |
| Inside Networks – Secure Client Package                                                                                                    | Inside Interfaces                                        | GigabitEthernet0/0 (outside)                               |  |
| Secure Client Package                                                                                                    | Inside Networks                                          | _                                                          |  |
|                                                                                                    | Secure Client Package                                    |                                                            |  |
| Packages Windows: cisco-secure-client-win-5.1.4.74-webdeploy-k9.pkg                                                                                                    | Packages                                                 | Windows: cisco-secure-client-win-5.1.4.74-webdeploy-k9.pkg |  |

 Instructions 

BACK

interface GigabitEthernet0/0 speed auto nameif outside cts manual propagate sgt preserve-untag policy static sgt disabled trusted security-level 0 ip address 192.168.1.200 255.255.255.0 1 interface GigabitEthernet0/1 speed auto nameif inside cts manual propagate sgt preserve-untag policy static sgt disabled trusted security-level 0 ip address 192.168.10.200 255.255.255.0 // Defines a pool of addresses ip local pool ftdvpn-aaa-cert-pool 172.16.1.40-172.16.1.50 // Defines a local user username sslVPNClientCN password \*\*\*\*\* pbkdf2 // Defines Trustpoint for Server Certificate crypto ca trustpoint ftdvpn-cert enrollment terminal keypair ftdvpn-cert validation-usage ssl-server crl configure // Server Certificate crypto ca certificate chain ftdvpn-cert certificate 22413df584b6726c 3082037c 30820264 a0030201 02020822 413df584 b6726c30 0d06092a 864886f7 . . . . . . quit // Defines Trustpoint for CA crypto ca trustpoint ftdvpn-ca-cert enrollment terminal validation-usage ssl-client ssl-server crl configure // CA crypto ca certificate chain ftdvpn-ca-cert certificate ca 5242a02e0db6f7fd 3082036c 30820254 a0030201 02020852 42a02e0d b6f7fd30 0d06092a 864886f7 . . . . . . quit // Configures the FTD to allow Cisco Secure Client connections and the valid Cisco Secure Client images webvpn enable outside http-headers hsts-server enable max-age 31536000 include-sub-domains no preload hsts-client

enable x-content-type-options x-xss-protection content-security-policy anyconnect image disk0:/anyconnpkgs/cisco-secure-client-win-5.1.4.74-webdeploy-k9.pkg 2 anyconnect enable tunnel-group-list enable cache disable error-recovery disable // Configures the group-policy to allow SSL connections group-policy ftdvpn-aaa-cert-grp internal group-policy ftdvpn-aaa-cert-grp attributes dns-server value 64.x.x.245 64.x.x.184 dhcp-network-scope none vpn-simultaneous-logins 3 vpn-idle-timeout 30 vpn-idle-timeout alert-interval 1 vpn-session-timeout none vpn-session-timeout alert-interval 1 vpn-filter none vpn-tunnel-protocol ssl-client split-tunnel-policy tunnelall ipv6-split-tunnel-policy tunnelall split-dns none split-tunnel-all-dns disable client-bypass-protocol disable msie-proxy method no-modify vlan none address-pools none ipv6-address-pools none webvpn anyconnect ssl dtls none anyconnect mtu 1406 anyconnect ssl keepalive none anyconnect ssl rekey time none anyconnect ssl rekey method none anyconnect dpd-interval client none anyconnect dpd-interval gateway none anyconnect ssl compression none anyconnect dtls compression none anyconnect modules none anyconnect profiles none anyconnect ssl df-bit-ignore disable always-on-vpn profile-setting // Configures the tunnel-group to use the aaa & certificate authentication tunnel-group ftdvpn-aaa-cert-auth type remote-access tunnel-group ftdvpn-aaa-cert-auth general-attributes address-pool ftdvpn-aaa-cert-pool default-group-policy ftdvpn-aaa-cert-grp // These settings are displayed in the 'show run all' command output. Start authentication-server-group LOCAL secondary-authentication-server-group none no accounting-server-group default-group-policy ftdvpn-aaa-cert-grp username-from-certificate CN OU secondary-username-from-certificate CN OU authentication-attr-from-server primary authenticated-session-username primary username-from-certificate-choice second-certificate

```
secondary-username-from-certificate-choice second-certificate
// These settings are displayed in the 'show run all' command output. End
tunnel-group ftdvpn-aaa-cert-auth webvpn-attributes
authentication aaa certificate
pre-fill-username client
group-alias ftdvpn-aaa-cert-auth enable
```

### **Confirm in VPN Client**

#### Step 1. Confirm Client Certificate

Navigate to**Certificates - Current User > Personal > Certificates**, check the client certificate used for authentication.

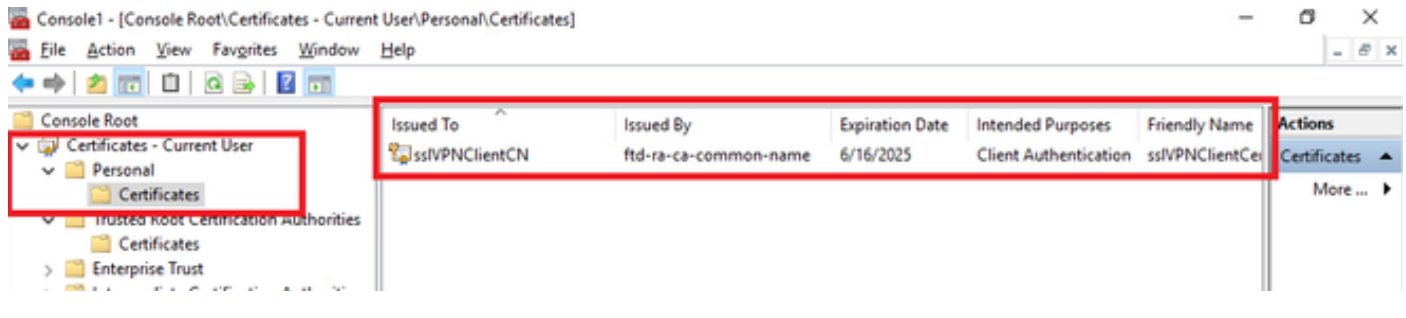

Confirm Client Certificate

Double click the client certificate, navigate to Details, check the detail of Subject.

• Subject: CN = sslVPNClientCN

## 💼 Certificate

| General                                            | Details                                                                              | Certification            | Path                                                                                                    |
|----------------------------------------------------|--------------------------------------------------------------------------------------|--------------------------|----------------------------------------------------------------------------------------------------|
| Show:                                              | <ai></ai>                                                                            |                          | $\sim$                                                                                                    |
| Field<br>Sig<br>Sig<br>Iss<br>Val                  | nature al<br>nature ha<br>uer<br>id from<br>id to<br>bject<br>blic key<br>blic key o | gorithm<br>ash algorithm | Value   sha256RSA sha256 ftd-ra-ca-common-name, Cisc Sunday, June 16, 2024 6:12:0 Monday, June 16, 2025 6:12: ssiVPNClientCN, ssiVPNClientO RSA (2048 Bits) 05 00 |
| CN = st<br>O = Cis<br>L = Tok<br>S = Tok<br>C = JP | sivervelier<br>soo<br>co<br>cyo<br>cyo                                               | ntCN                     | Edit Properties Copy to File                                                                                                    |
|                                                    |                                                                                      |                          | OK                                                                                                    |

х

Details of Client Certificate

Step 2. Confirm CA

Navigate to Certificates - Current User > Trusted Root Certification Authorities > Certificates, check

the CA used for authentication.

• Issued By: ftd-ra-ca-common-name

| à  | Console1 - [Console Root\Certificates - Current                                  | User\Trusted Root Certification A                   | uthoritie Certificates]                             |                        |                                            | -                            | σ        | >     | ζ |
|----|----------------------------------------------------------------------------------|-----------------------------------------------------|-----------------------------------------------------|------------------------|--------------------------------------------|------------------------------|----------|-------|---|
| œ. | File Action View Favorites Window                                                | Help                                                |                                                     |                        |                                            |                              |          | - 8   | х |
| ٠  | 🔶 🖄 🚾 🔏 🗞 🗶 🔝 🕞 🖬                                                                | 1                                                   |                                                     |                        |                                            |                              | _        |       |   |
|    | Console Root                                                                     | Issued To                                           | Issued By                                           | Expiration Date        | Intended Purposes                          | Friendly Nan ^               | Action   | s     |   |
| ~  | Certificates - Current User                                                      | COMODO RSA Certificati                              | COMODO RSA Certificati                              | 1/18/2038              | Client Authenticati                        | Sectigo (forr                | Certific | cates | • |
| 5  | Certificates                                                                     | Copyright (c) 1997 Micros                           | Copyright (c) 1997 Micros<br>DESKTOP-VCKHRG1        | 12/30/1999 10/30/2022  | Time Stamping<br>Server Authenticati       | Microsoft Tii<br>www.infraey | м        | ore   | ۲ |
| 1  | <ul> <li>Trusted Root Certification Authorities</li> <li>Certificates</li> </ul> | DigiCert Assured ID Root                            | DigiCert Assured ID Root                            | 11/9/2031              | <all></all>                                | <none></none>                | ftd-ra-  | ca    | • |
| Ľ, | 7 Conceptise Trust                                                               | DigiCert Assured ID Root<br>DigiCert Global Root CA | DigiCert Assured ID Root<br>DigiCert Global Root CA | 11/9/2031<br>11/9/2031 | Client Authenticati<br>Client Authenticati | DigiCert<br>DigiCert         | м        | ore   | ۲ |
|    | Active Directory User Object                                                     | DigiCert Global Root G2                             | DigiCert Global Root G2                             | 1/15/2038              | Client Authenticati                        | DigiCert Glol                |          |       |   |
|    | S Invited Publishers     D Intrusted Certificates                                | DigiCert High Assurance                             | DigiCert High Assurance<br>DigiCert High Assurance  | 11/9/2031              | < All><br>Client Authenticati              | <none><br/>DigiCert</none>   |          |       |   |
|    | > Third-Party Root Certification Authoriti                                       | DigiCert Trusted Root G4                            | DigiCert Trusted Root G4                            | 1/15/2038              | Client Authenticati                        | DigiCert Tru:                |          |       |   |
|    | Client Authentication Issuers                                                    | 📑 ftd-ra-ca-common-name                             | ftd-ra-ca-common-name                               | 6/16/2029              | <all></all>                                | <none></none>                |          |       |   |
|    | Smart Card Trusted Roots                                                         | Clabellige                                          | ClobalCiga                                          | 2/10/2020              | Class Authoritant                          | Claboling                    |          |       |   |
| >  | Certificates (Local Computer)                                                    | GlobalSign                                          | GlobalSign                                          | 12/15/2021             | Client Authenticati                        | Google Trust                 |          |       |   |

Confirm CA

# Verify

#### **Step 1. Initiate VPN Connection**

On the endpoint, initiate the Cisco Secure Client connection. The username is extracted from the client certificate, you need to input the password for VPN authentication.

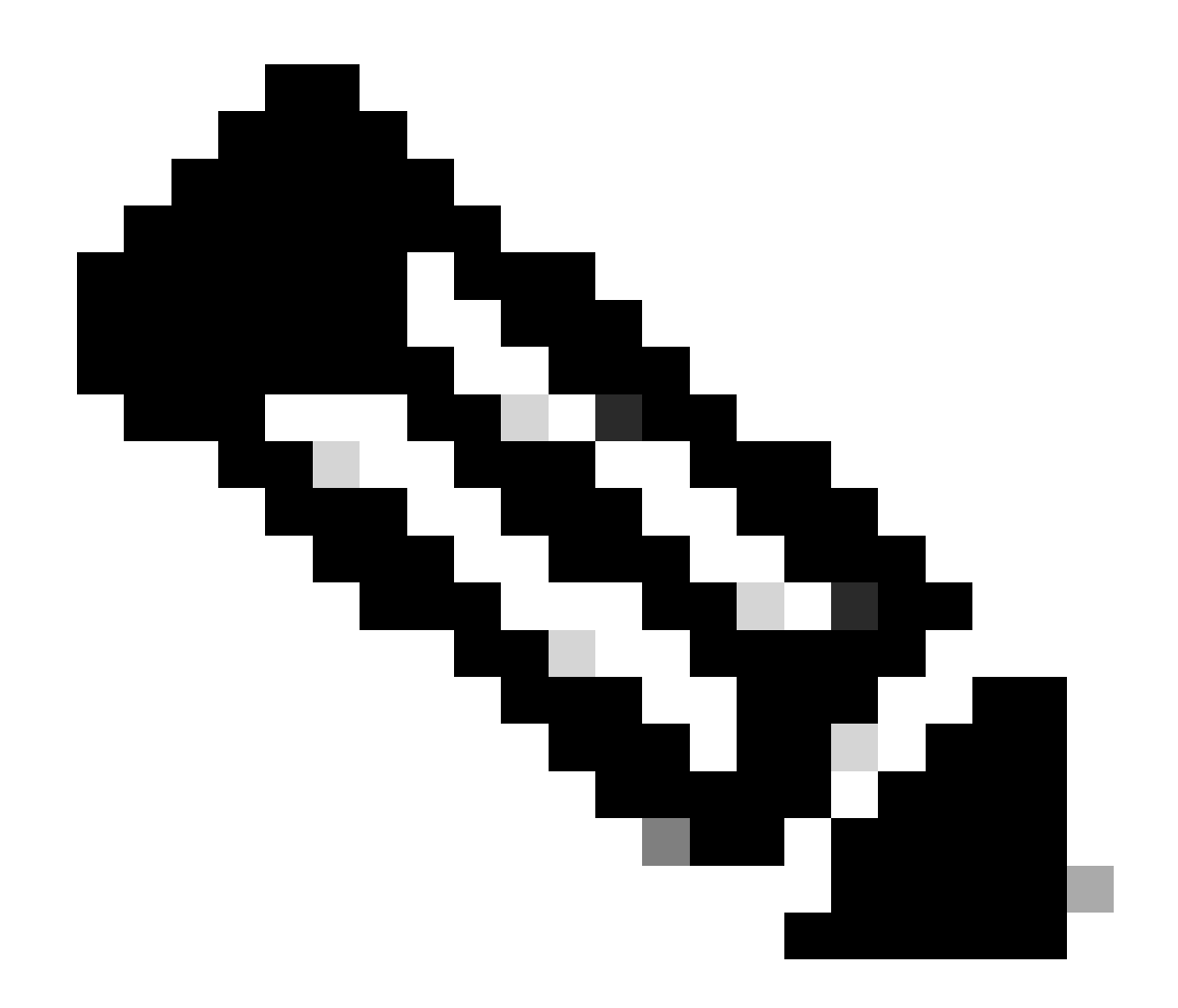

**Note**: The username is extracted from the Common Name (CN) field of the client certificate in this document.

| O Cisco Secure Client |                                                               | S Cisco Secure Client   192.168.1.200 × |         | S Cisco Secure Client | -                           |     | ×                                              |   |            |                 |
|-----------------------|---------------------------------------------------------------|-----------------------------------------|---------|-----------------------|-----------------------------|-----|------------------------------------------------|---|------------|-----------------|
|                       | AnyConnect VPN:<br>Contacting 192.168.1.200.<br>192.168.1.200 | ~                                       | Connect |                       | Group: ftdvpn-aaa-cert-auth | ~   | AnyConnect VPN:<br>Connected to 192.168.1.200. | ~ | Disconnect |                 |
|                       |                                                               |                                         |         |                       | Password:                   |     | 00:00:06                                       |   | B          | Pv4             |
| <b>\$</b> (1)         |                                                               |                                         |         | dudu<br>cisco         | OK Can                      | cel | <b>\$</b> ()                                   |   |            | adaada<br>CISCO |

Initiate VPN Connection

#### Step 2. Confirm VPN Session in FTD CLI

Runshow vpn-sessiondb detail anyconnect command in FTD (Lina) CLI to confirm the VPN session.

Session Type: AnyConnect Detailed Username : sslVPNClientCN Index : 4 Assigned IP : 172.16.1.40 Public IP : 192.168.1.11 Protocol : AnyConnect-Parent SSL-Tunnel License : AnyConnect Premium Encryption : AnyConnect-Parent: (1)none SSL-Tunnel: (1)AES-GCM-256 Hashing : AnyConnect-Parent: (1)none SSL-Tunnel: (1)SHA384 Bytes Tx : 29072 Bytes Rx : 44412 Pkts Tx : 10 Pkts Rx : 442 Pkts Tx Drop : 0 Pkts Rx Drop : 0 Group Policy : ftdvpn-aaa-cert-grp Tunnel Group : ftdvpn-aaa-cert-auth Login Time : 11:47:42 UTC Sat Jun 29 2024 Duration : 1h:09m:30s Inactivity : 0h:00m:00s VLAN Mapping : N/A VLAN : none Audt Sess ID : 0000000000000667ff45e Security Grp : none Tunnel Zone : 0 AnyConnect-Parent Tunnels: 1 SSL-Tunnel Tunnels: 1 AnyConnect-Parent: Tunnel ID : 4.1 Public IP : 192.168.1.11 Encryption : none Hashing : none TCP Src Port : 49779 TCP Dst Port : 443 Auth Mode : Certificate and userPassword Idle Time Out: 30 Minutes Idle TO Left : 7 Minutes Client OS : win Client OS Ver: 10.0.17763 Client Type : AnyConnect Client Ver : Cisco AnyConnect VPN Agent for Windows 5.1.4.74 Bytes Tx : 14356 Bytes Rx : 0 Pkts Tx : 2 Pkts Rx : 0 Pkts Tx Drop : 0 Pkts Rx Drop : 0 SSL-Tunnel: Tunnel ID : 4.3 Assigned IP : 172.16.1.40 Public IP : 192.168.1.11 Encryption : AES-GCM-256 Hashing : SHA384 Ciphersuite : ECDHE-RSA-AES256-GCM-SHA384 Encapsulation: TLSv1.2 TCP Src Port : 49788 TCP Dst Port : 443 Auth Mode : Certificate and userPassword Idle Time Out: 30 Minutes Idle TO Left : 27 Minutes Client OS : Windows Client Type : SSL VPN Client Client Ver : Cisco AnyConnect VPN Agent for Windows 5.1.4.74 Bytes Tx : 7178 Bytes Rx : 10358 Pkts Tx : 1 Pkts Rx : 118 Pkts Tx Drop : 0 Pkts Rx Drop : 0

#### **Step 3. Confirm Communication with Server**

Initiate ping from VPN client to the Server, confirm that communication between the VPN client and the server is successful.

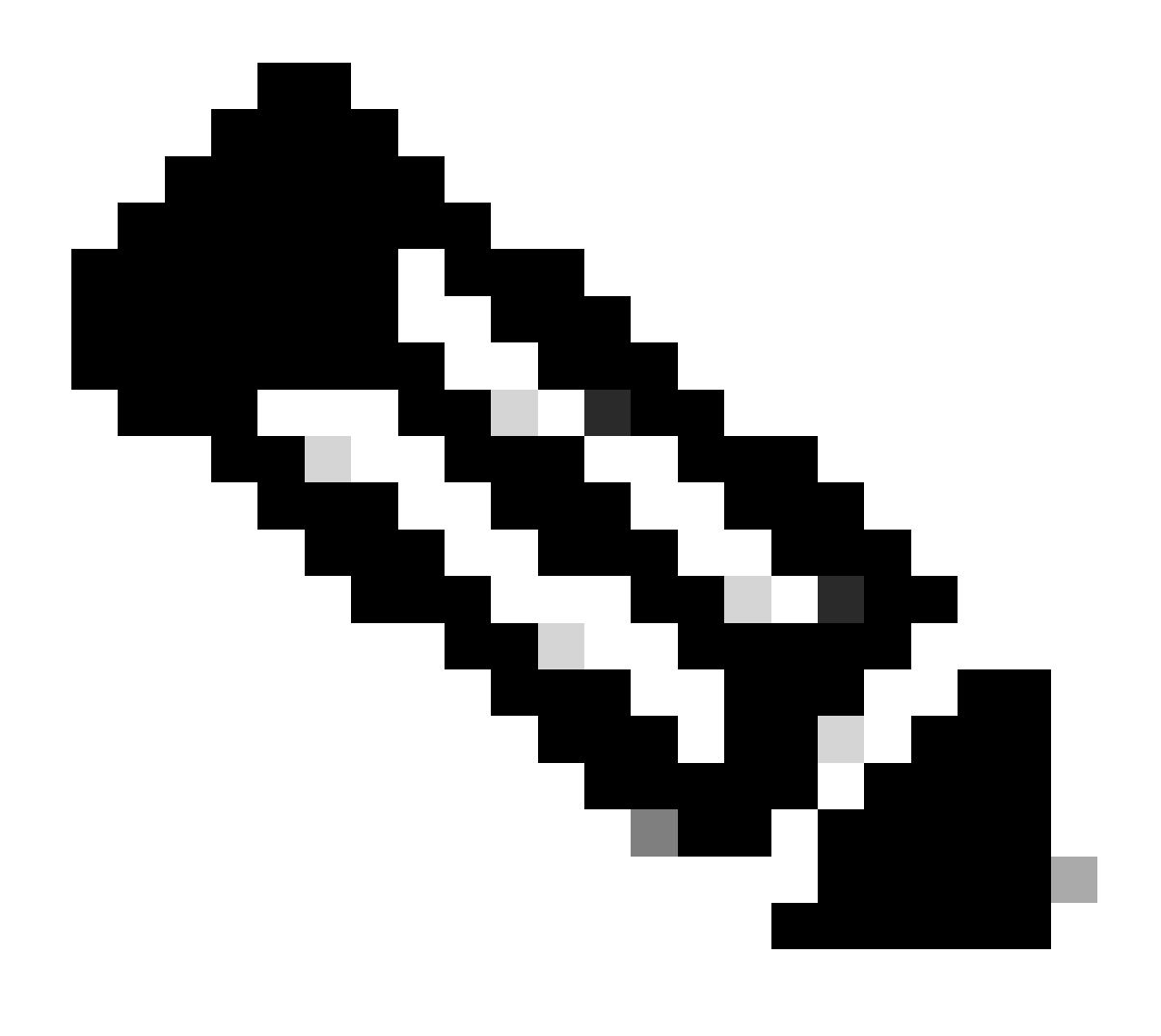

**Note**: Because the Bypass Access Control policy for decrypted traffic (sysopt permit-vpn) option is disabled in step 7, you need to create access control rules that allow your IPv4 address pool access to the server.

### C:\Users\cisco>ping 192.168.10.11

Pinging 192.168.10.11 with 32 bytes of data: Reply from 192.168.10.11: bytes=32 time=1ms TTL=128 Reply from 192.168.10.11: bytes=32 time=1ms TTL=128 Reply from 192.168.10.11: bytes=32 time=1ms TTL=128 Reply from 192.168.10.11: bytes=32 time=1ms TTL=128

```
Ping statistics for 192.168.10.11:
    Packets: Sent = 4, Received = 4, Lost = 0 (0% loss),
Approximate round trip times in milli-seconds:
    Minimum = 1ms, Maximum = 1ms, Average = 1ms
```

Ping Succeeded

Runcapture in interface inside real-timecommand in FTD (Lina) CLI to confirm packet capture.

firepower# capture in interface inside real-time

Warning: using this option with a slow console connection may result in an excessive amount of non-displayed packets due to performance limitations.

Use ctrl-c to terminate real-time capture

```
1: 12:03:26.626691 172.16.1.40 > 192.168.10.11 icmp: echo request
2: 12:03:26.627134 192.168.10.11 > 172.16.1.40 icmp: echo reply
3: 12:03:27.634641 172.16.1.40 > 192.168.10.11 icmp: echo request
4: 12:03:27.635144 192.168.10.11 > 172.16.1.40 icmp: echo reply
5: 12:03:28.650189 172.16.1.40 > 192.168.10.11 icmp: echo request
6: 12:03:28.650601 192.168.10.11 > 172.16.1.40 icmp: echo reply
7: 12:03:29.665813 172.16.1.40 > 192.168.10.11 icmp: echo request
8: 12:03:29.666332 192.168.10.11 > 172.16.1.40 icmp: echo request
```

### Troubleshoot

You can expect to find information about VPN authentication in the debug syslog of Lina engine and in the DART file on Windows computer.

This is an example of debug logs in the Lina engine.

```
// Certificate Authentication
Jun 29 2024 11:29:37: %FTD-7-717029: Identified client certificate within certificate chain. serial num
Jun 29 2024 11:29:37: %FTD-6-717028: Certificate chain was successfully validated with warning, revocat
Jun 29 2024 11:29:37: %FTD-6-717022: Certificate was successfully validated. serial number: 6EC79930B23
```

```
// Extract username from the CN (Common Name) field
Jun 29 2024 11:29:53: %FTD-7-113028: Extraction of username from VPN client certificate has been reques
```

Jun 29 2024 11:29:53: %FTD-7-113028: Extraction of username from VPN client certificate has completed.

```
// AAA Authentication
Jun 29 2024 11:29:53: %FTD-6-113012: AAA user authentication Successful : local database : user = sslVP
Jun 29 2024 11:29:53: %FTD-6-113009: AAA retrieved default group policy (ftdvpn-aaa-cert-grp) for user
Jun 29 2024 11:29:53: %FTD-6-113008: AAA transaction status ACCEPT : user = sslVPNClientCN
```

These debugs can be run from the diagnostic CLI of the FTD, which provides information you can use in order to troubleshoot your configuration.

- debug crypto ca 14
- debug webvpn anyconnect 255
- debug crypto ike-common 255

### **Related Information**

Configure FDM On-Box Management Service for Firepower 2100

Configure Remote Access VPN on FTD Managed by FDM

Configure and Verify Syslog in Firepower Device Manager